# Manual penggunaan aplikasi BKD Institut Agama Islam Negeri Palu

Rev. 1

Lembaga Penjaminan Mutu

2020

# Daftar Isi

| Spesifikasi sistem3                           |
|-----------------------------------------------|
| Catatan aplikasi3                             |
| Alur Singkat Aplikasi                         |
| Proses Bisnis Aplikasi 4                      |
| Menggunakan aplikasi5                         |
| 1. Alamat sistem                              |
| 2. Tampilan beranda                           |
| 3. Profile dan setting6                       |
| 4. Identitas                                  |
| 5. Biodata7                                   |
| 6. Sertifikasi 8                              |
| 7. Pendidikan                                 |
| 8. Kepangkatan9                               |
| 9. Fungsional10                               |
| 10. Tugas tambahan                            |
| 11. Pendidikan pengajaran                     |
| 12. Penelitian 12                             |
| 13. Pengabdian masyarakat 13                  |
| 14. Penunjang lainnya14                       |
| 15. Kewajiban khusus lektor dan profesor      |
| 16. Kesimpulan dan cetak17                    |
| 17. Menu Asesor                               |
| 18. Lampiran (Panduan menggunakan camscanner) |

3

# Spesifikasi sistem

- 1. Alamat aplikasi
- : http://bkd.iainpalu.ac.id
- 2. Kebutuhan pengguna

Pengguna utama

: Dosen IAIN Palu

: Internet

4. Pemakaian data

3.

5.

- : Rektorat, akademik, SDM, dll
- Otentikasi : Akun sistem informasi akademik (SIAKAD) dosen

## Catatan aplikasi

Semester aktif adalah semester yang aktif pada aplikasi. Semester akan disimbolkan sebagai 5 digit angka yang mewakili tahun dan diikuti 1 untuk semester gasal atau 2 untuk semester genap. Sebagai contoh untuk tahun ajaran 2019/2020 semeser genap akan disimbolkan **semester 20192**.

# Alur Singkat Aplikasi

- a. Dosen langsung mengakses alamat sistem aplikasi BKD online
- b. Sistem meminta otentifikasi pengguna (dosen) melalui akun SIAKAD masing-masing. Jika terkendala lupa password, maka dosen dapat menghubungi bagian pusat teknologi informasi dan data (PTID).
- c. Jika login valid, maka sistem akan menampilkan halaman utama dimana data dosen sebagai pengguna akan ditampilkan sebagai penanda bahwa login berhasil.
- d. Dosen melakukan pengisian portfolio pada setiap bidang, serta dilengkapi dengan bukti pendukung.
- e. Dosen dapat melakukan pengecekan progress data yang diajukan pada menu kesimpulan dan cetak.
- f. Dosen dapat mencetak laporan BKD untuk diarsipkan.
- g. Dosen logout, dan dapat melakukan akses ulang dengan mengulang tahapan diatas.

Kebutuhan pengguna

# Proses Bisnis Aplikasi

Rencana beban kerja dosen (RBKD)

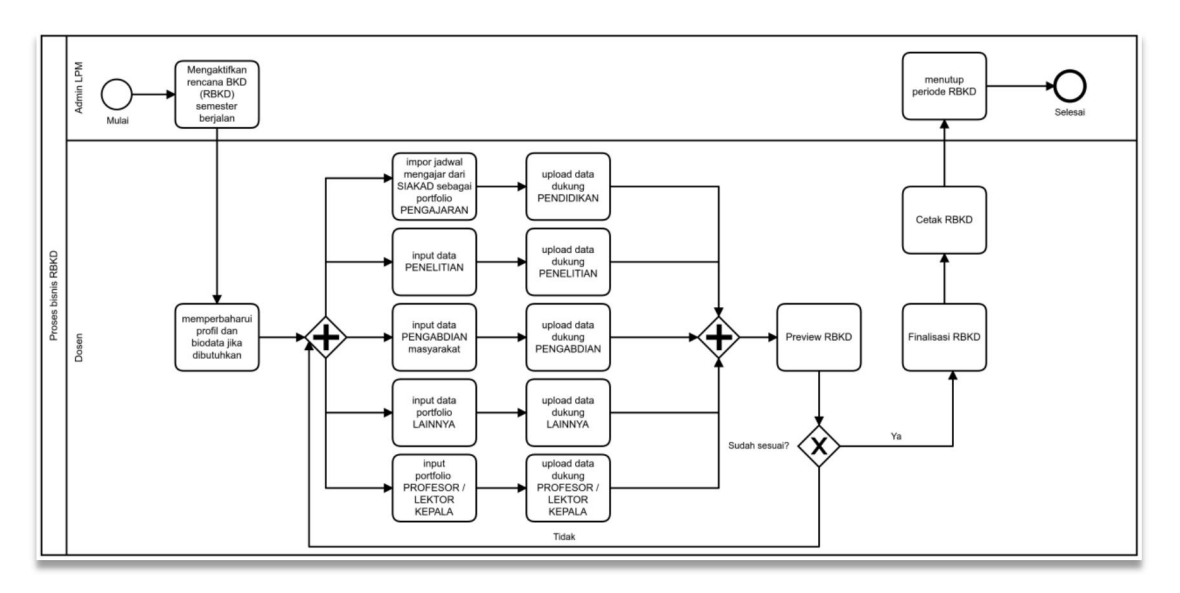

Gambar 1. Proses bisnis rencana beban kerja dosen (RBKD)

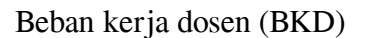

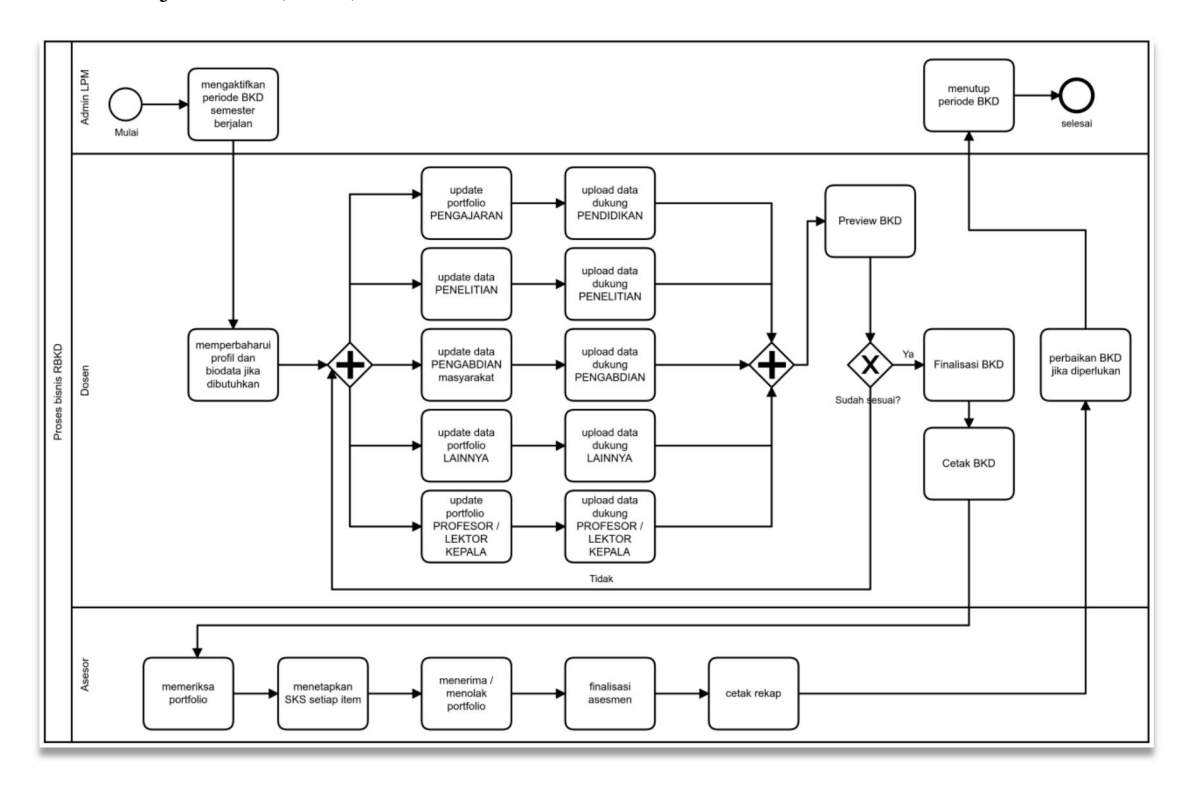

Gambar 2. Proses bisnis beban kerja dosen (BKD)

# Menggunakan aplikasi

Sistem ini dapat berjalan baik dengan menggunakan browser internet mozilla firefox minimal versi 55 atau google chrome minimal versi 70. Layout tampilan menggunakan desain mobile responsif akan tetapi jika diakses menggunakan browser smartphone, maka terdapat beberapa menu yang tidak tampil karena keterbatasan ukuran layar. Maka sangat disarankan untuk menggunakan browser dekstop PC atau laptop untuk mengakses aplikasi ini. Sistem dapat diakses dari mana saja selama terdapat koneksi internet yang memadai.

#### 1. Alamat sistem adalah http://bkd.iainpalu.ac.id

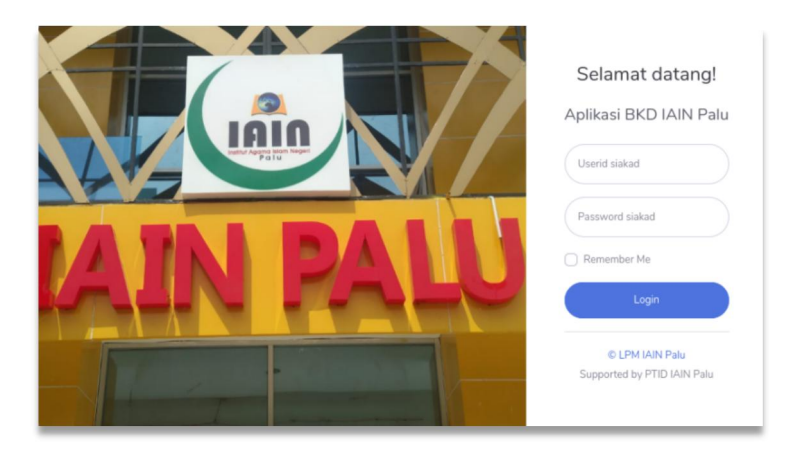

Gambar 3. Tampilan login

2. Tampilan beranda setelah suskses login

| BEBAN KERJA<br>DOSEN                               | Search for Q | "O Hamka 🌍                      |
|----------------------------------------------------|--------------|---------------------------------|
| Dashboard                                          | Dashboard    | 🛓 Generate Report               |
| LAYANAN                                            |              |                                 |
| 🎄 ldentitas 🔹 🗲 🕹                                  |              | 1                               |
| 🗐 Pendidikan Pengajaran 👂                          |              |                                 |
| Penelitian >                                       |              |                                 |
| 🚢 Pengabdian Masyarakat 🗲                          |              |                                 |
| 👘 Penunjang Lainnya 🔉                              |              |                                 |
| 📱 Kewajiban khusus profesor<br>& lektor kepala 🛛 🔸 |              |                                 |
| E Kesimpulan & cetak >                             | •            | umal 🕒 Karya ilmiah 🔘 HAKUPaten |

Gambar 4. Tampilan beranda

#### 3. Profil dan seting

Menu ini dapat diakses pada sisi kanan atas beranda. Pada menu ini dosen dapat mengupload foto, dan juga dapat mengubah password login. *Perhatian perubahan password pada aplikasi SIAKAD*.

| 🔎 Hamka 🍘 📫          | Profil & Settings                  |
|----------------------|------------------------------------|
| 🚊 Profile & Settings |                                    |
| © Logout             |                                    |
| :                    |                                    |
|                      | Ubah foto Upload                   |
|                      | Password lama Password lama        |
|                      | Password baru                      |
|                      | Password baru Ulangi password baru |
|                      | Ulangi password baru               |
|                      | Simpan password                    |

Gambar 5. Tampilan profil dan seting

Jika ingin menbubah foto, silahkan klik tombol upload. Untuk mengubah password, isikan password saat ini dikolom password lama, kemudian isikan password baru dan ulangi sekali lagi password baru oada kolom ulangi password baru setelah itu klik tombol simpan password.

#### 4. Identitas

Pada menu ini terdapat sub menu identitas, sertifikasi, pendidikan, kepangkatan, fungsional dan tugas tambahan.

| BEBAN KERJA<br>DOSEN      | Search for | ٩                           | 🔎 Hamka 🚭         |
|---------------------------|------------|-----------------------------|-------------------|
| Dashboard                 | Dashboard  |                             | 🎄 Generate Report |
| LAYANAN                   |            |                             |                   |
| 🥼 ldentitas 🗸 🗸 🗸         |            |                             | 1                 |
| PROFIL                    |            |                             |                   |
| Biodata                   |            |                             |                   |
| Sertifikasi               |            |                             |                   |
| Pendidikan                |            |                             |                   |
| Kepangkatan               |            |                             |                   |
| Fungsional                |            |                             |                   |
| Tugas tambahan            |            |                             |                   |
| 🗊 Pendidikan Pengajaran 👂 |            |                             |                   |
| E Penelitian >            |            | 🔵 Jurnal 🔍 Karya ilmiah 🌒 H | i/AKI/Paten       |

Gambar 6. Tampilan menu identitas

#### 5. Biodata

Pada sub menu biodata pengguna diwajibkan melengkapi mengisi semua kotak isian dengan terlebih dahulu menekan tombol EDIT, dan jika semua telah terisi selesaikan dengan menekan tombol SIMPAN. Jika ada kotak yang tidak terisi dapat mengakibatkan kesimpulan BKD tidak dapat tampil sempurna.

| В                                                                      | iodata                 |
|------------------------------------------------------------------------|------------------------|
| NIDN                                                                   | Nama                   |
| 2008037302                                                             | Hamka                  |
| NIK                                                                    | NIP                    |
| 7204080807370001                                                       | 197303082001121003     |
| Ayah                                                                   | lbu                    |
| Muhammad Said                                                          | Hj. Soda               |
| Jenis kelamin<br>● Pria ○ Wanita                                       | No. HP<br>-0811456507  |
| Tempat lahir                                                           | Tanggal lahir          |
| Dongi                                                                  | 08/03/1973             |
| Alamat                                                                 |                        |
| JI. Veteran RT/RW 001/001 Kelurahan Lasoani Kec. Mantikulore Kota Palu |                        |
| Simpan Batal                                                           | Edit                   |
| © Lembaga Per                                                          | jaminan Mutu IAIN Palu |

Gambar 7. Tampilan sub menu biodata

#### 6. Sertifikasi

Pada sub menu sertifikasi pengguna diwajibkan melengkapi mengisi semua kotak isian dengan terlebih dahulu menekan tombol EDIT, dan jika semua telah terisi selesaikan dengan menekan tombol SIMPAN.

|                                                   | Serti            | ifikasi                                           |
|---------------------------------------------------|------------------|---------------------------------------------------|
| No. Sertifikat                                    |                  | lkatan kerja<br>◉ Dosen tetap ○ Dosen tidak tetap |
| Bidang Keilmuan<br>Pendidikan Agama Islam         |                  |                                                   |
| Prodi Homebase<br>Manajemen Pendidikan Islam (S1) | ·                |                                                   |
| Simpan                                            | Batal            | Edit                                              |
|                                                   | © Lembaga Penjam | ninan Mutu IAIN Palu                              |
|                                                   |                  |                                                   |

Gambar 8. Tampilan sub menu sertifikasi

#### 7. Pendidikan

Pada sub menu pendidikan, pengguna diwajibkan melengkapi pendidikan mulai dari strata 1 (S1) sampai pendidikan terakhir. Gunakan tombol TAMBAH BARU untuk menampilkan dialog pendidikan. Perhatian pada kolom isian perguruan tinggi dan nama program studi bersifat autocomplete. Silahkan ketikkan kata kunci contoh : "Alauddin" maka aplikasi akan memberikan suggest perguruan tinggi sesuai kata kunci. Ada kemungkinan nama perguruan tinggi menggunakan nomenklatur terbaru dari perguruan tinggi yang dimaksud. Hal serupa berlaku untuk nama program studi.

| Universitas Islam Ne | geri Syarif Hidayatullah |   |
|----------------------|--------------------------|---|
| Jenjang pendidikan   |                          |   |
| S1                   |                          | • |
| Pendidikan Agama Is  | lam                      |   |
| Gelar                |                          |   |
|                      |                          | - |
| Tanggal yudisium     |                          |   |
| •                    |                          |   |
| IPK                  |                          |   |

Gambar 9. Tampilan dialog tambah pendidikan

Jika telah selesai menambakan pendidikan, lengkapi dengan mengupload ijazah pada setiap item riwayat pendidikan yang sesuai dengan mengklik tombol upload.

| ow<br>LO<br>tries          | Search:                                    |                           |       |            |        |          |  |
|----------------------------|--------------------------------------------|---------------------------|-------|------------|--------|----------|--|
| enjang                     | Perguruan Tinggi                           | Prodi                     | Gelar | Tgl Lulus  | ljazah | Action   |  |
| No data available in table |                                            |                           |       |            |        |          |  |
| 52                         | Universitas Islam Negeri Sunan Kalijaga    | Pendidikan<br>Agama Islam | M.Ag  | 2000-07-04 | Upload | Action - |  |
| 51                         | Universitas Islam Negeri Alauddin Makassar | Pendidikan<br>Bahasa Arab | S.Ag. | 1996-11-11 |        | Action + |  |
| enjang                     | Perguruan Tinggi                           | Prodi                     | Gelar | Tgl Lulus  | ljazah | Action   |  |
| owing 0 to 0 of            | 0 entries                                  | Previous N                | lext  |            |        |          |  |

Gambar 10. Tampilan sub menu riwayat pendidikan

#### 8. Kepangkatan

Pada sub menu kepangkatan, pengguna diwajibkan melengkapi riwayat kepangkatan mulai saat diangkat sebagai pegawai tetap sampai pangkat terakhir. Gunakan tombol TAMBAH BARU untuk menampilkan dialog kepangkatan.

| Golongan / ruang        |   |
|-------------------------|---|
|                         | • |
| TMT                     |   |
| Terhitung mulai tanggal | Ċ |
| Tanggal SK              |   |
| Tanggal SK              | Ċ |

Gambar 11. Tampilan dialog tambah kepangkatan

Jika telah selesai menambakan kepangkatan, lengkapi dengan mengupload SK pada setiap item riwayat kepangkatan yang sesuai dengan mengklik tombol upload.

| Riwayat Kepangkatan        |                       |            |            |         | Tambah baru |
|----------------------------|-----------------------|------------|------------|---------|-------------|
| Show<br>10 ¢<br>entries    |                       |            | Search:    |         |             |
| Gol/Ruang                  | Pangkat               | ТМТ        | Tanggal SK | File SK | Action      |
| No data available in table |                       |            |            |         |             |
| IV/a                       | Pembina               | 2017-04-01 | 2017-03-31 | Upload  | Action -    |
| III/c                      | Penata                | 2016-04-01 | 2016-05-22 | Upload  | Action -    |
| III/d                      | Penata Tingkat I      | 2008-04-01 | 2008-04-01 | Upload  | Action -    |
| III/b                      | Penata Muda Tingkat I | 2001-12-31 | 2001-12-31 | 8       | Action *    |
| Gol/Ruang                  | Pangkat               | ТМТ        | Tanggal SK | File SK | Action      |

Gambar 12. Tampilan sub menu riwayat kepangkatan

#### 9. Fungsional

Pada sub menu fungsional, pengguna diwajibkan melengkapi riwayat fungsional mulai saat diangkat sebagai pegawai tetap sampai terakhir. Gunakan tombol TAMBAH BARU untuk menampilkan dialog fungsional.

| Jabatan fungsional      |         |
|-------------------------|---------|
|                         | •       |
| тмт                     |         |
| Terhitung mulai tanggal | <b></b> |

Gambar 13. Tampilan dialog tambah riwayat fungsional

Jika telah selesai menambakan fungsional, lengkapi dengan mengupload SK pada setiap item riwayat fungsional yang sesuai dengan mengklik tombol upload.

| Riwayat fungsional                        |            |         | Tambah baru |  |  |  |
|-------------------------------------------|------------|---------|-------------|--|--|--|
| Show 10 entries                           | Search:    |         |             |  |  |  |
| Jabatan Fungsional                        | TMT        | File SK | Action      |  |  |  |
| No data available in table                |            |         |             |  |  |  |
| Lektor Kepala                             | 2017-04-01 | 8       | Action -    |  |  |  |
| Lektor                                    | 2006-04-01 | 8       | Action -    |  |  |  |
| Jabatan Fungsional                        | TMT        | File SK | Action      |  |  |  |
| Showing 0 to 0 of 0 entries Previous Next |            |         |             |  |  |  |

Gambar 14. Tampilan sub menu riwayat fungsional

#### 10. Tugas tambahan

Pada sub menu tugas tambaan, pengguna diwajibkan melengkapi riwayat tugas tambaha mulai saat diangkat sebagai pegawai tetap sampai terakhir. Gunakan tombol TAMBAH BARU untuk menampilkan dialog tugas tambahan.

| Jabatan                 |     |
|-------------------------|-----|
| Dekan                   | • ' |
| TMT                     |     |
| Terhitung mulai tanggal |     |
| No. SK                  |     |
| Nomor Surat Keputusan   |     |

Gambar 15. Tampilan dialog tambah riwayat tugas tambahan

Jika telah selesai menambakan riwayat tugas tambahan, lengkapi dengan mengupload SK pada setiap item riwayat tugas tambahan yang sesuai dengan mengklik tombol upload. *Perhatian jika saat ini masih menjabat, pada isian masih menjabat silahkan dicentang. Hal ini akan mempengaruhi pada saat melakukan perhitungan beban kerja.* 

| Riwayat tugas tambahan         |            |         |          |                        | Tambah baru |
|--------------------------------|------------|---------|----------|------------------------|-------------|
| Show<br>10 +<br>entries        |            |         | Search:  |                        |             |
| Tugas tambahan                 | TMT        | No. SK  | File SK  | Sedang tidak menjabat  | Action      |
| No data available in table     |            |         |          |                        |             |
| Kepala Lembaga/Pusat Strategis | 2019-01-29 | 72/2019 |          | 🗹 Masih menjabat       | Action -    |
| Tugas tambahan                 | TMT        | No. SK  | File SK  | (Sedang tidak menjabat | Action      |
| Showing 0 to 0 of 0 entries    | , i ·      | Previ   | ous Next |                        |             |

Gambar 16. Tampilan sub menu riwayat tugas tambahan

#### 11. Pendidikan pengajaran

Pada menu pendidikan pengajaran, pengguna diwajibkan melakukan impor data mengajar pada semester aktif dengan mengklik tombol IMPOR DATA MENGAJAR DARI SIAKAD. Tombol ini akan mengambil data jadwal dari SIAKAD yang telah dibuat di fakultas. Lanjutkan dengan mengisi rekomendasi dan melampirkan bukti pendukung.

| Dashboard |    | Pendidikan Pengajaran (Periode pengisian RBKD)        |                 |     |             |                         |                     |
|-----------|----|-------------------------------------------------------|-----------------|-----|-------------|-------------------------|---------------------|
|           |    | ,                                                     |                 |     | Impo        | or data mengajar dari S | IAKAD Total SKS : 4 |
|           |    |                                                       |                 |     |             |                         |                     |
|           |    | Mata Kuliah                                           | Kelas           | SKS | Rekomendasi | Bukti                   | Action              |
| SEMESTER  |    | PEMIKIRAN PENDIDIKAN ISLAM KLASIK DAN MODERN          | PAI-3 2018/2019 | 1   | Lanjutkan   | Lampiran 👻              | Action -            |
| 20192     |    | PEMIKIRAN PENDIDIKAN ISLAM KLASIK DAN MODERN          | PAI-4 2018/2019 | 1   | Lanjutkan   | Lampiran 👻              | Action -            |
|           |    | PEMIKIRAN PENDIDIKAN ISLAM KLASIK DAN MODERN          | PAI-5 2018/2019 | 1   | Lanjutkan   | Lampiran 🔻              | Action -            |
|           | č. | DEMIKIDAN DENDIDIKAN ISI AM KI ASIK DAN MODEDN        | DAL 6 2018/2019 | 1   |             |                         |                     |
|           | 6  | רבייוועונאני דבויטטונאיז ואבאיו גבאאוג טאיז ייטטבוזיז | 12010/2013      | 1   | Lanjutkan   | Lampiran                | Action              |
|           |    | Mata Kuliah                                           | Kelas           | SKS | Rekomendasi | Bukti                   | Action              |

Gambar 17. Tampilan daftar pendidikan pengajaran

#### 12. Penelitian

Pada menu penelitian, pengguna diwajibkan melengkapi data penelitian pada semester aktif. Gunakan tombol TAMBAH BARU untuk menampilkan dialog tambah penelitian.

| Judul kegiatan          |   |
|-------------------------|---|
| Bukti Penugasan         |   |
| Target SKS              |   |
| 1 bulan                 | - |
| Bukti dokumen realisasi |   |
| Realisasi SKS           |   |
| URL publikasi           |   |

Gambar 18. Tampilan dialog tambah penelitian

Total SKS yang telah diinput akan muncul pada keterangan berwarna merah pada kanan atas. Terakhir lanjutkan dengan mengisi rekomendasi dan melampirkan bukti pendukung yang dibutuhkan.

| Dashboard                                    | Penelitian (Pe                                 | eriode RBKD)               |               |                    |                         |                  |                  |             |           |               |  |
|----------------------------------------------|------------------------------------------------|----------------------------|---------------|--------------------|-------------------------|------------------|------------------|-------------|-----------|---------------|--|
| LAYANAN                                      |                                                |                            |               |                    |                         |                  |                  |             | Tambah ba | Total SKS : 1 |  |
| 홃 Identitas >                                | Show                                           |                            |               |                    | Search:                 |                  |                  |             |           |               |  |
| 🖅 Pendidikan Pengajaran 🔸                    | 10<br>entries                                  | ٥                          |               |                    |                         |                  |                  |             |           |               |  |
| Penelitian                                   | Kegiatan                                       | Bukti<br>Penugasan         | Target<br>SKS | Masa Tugas (Bulan) | Bukti Dokumen Realisasi | Realisasi<br>SKS | URL<br>Publikasi | Rekomendasi | Bukti     | Action        |  |
| 20191                                        | No data ava                                    | No data available in table |               |                    |                         |                  |                  |             |           |               |  |
| 20192                                        | Menulis<br>artikel<br>pada<br>jurnal<br>Ilmiah | SK                         | 2             | 12                 | Draft artikel           | 1                |                  | Lanjutkan - | Upload    | Action *      |  |
| Kewajiban khusus profesor<br>& lektor kepala | Kegiatan                                       | Bukti<br>Penugasan         | Target<br>SKS | Masa Tugas (Bulan) | Bukti Dokumen Realisasi | Realisasi<br>SKS | URL<br>Publikasi | Rekomendasi | Bukti     | Action        |  |
| Kesimpulan & cetak                           | Showing 0 to                                   | 0 of 0 entries             |               |                    | Previous Next           |                  |                  |             |           |               |  |

Gambar 19. Tampilan daftar penelitian

#### 13. Pengabdian masyarakat

Pada menu pengabdian masyarakat, pengguna diwajibkan melengkapi data pengabdian kepada masyarakat pada semester aktif. Gunakan tombol TAMBAH BARU untuk menampilkan dialog tambah pengabdian.

| Tambah pengabdian masyarakat | ×      |
|------------------------------|--------|
| Judul kegiatan               |        |
| Bukti Penugasan              | •      |
| Target SKS                   | •      |
| 1 bulan                      | • •    |
| Bukti dokumen realisasi      | •      |
| Realisasi SKS                | •      |
| • Wajib diisi                | Simpan |

Gambar 20. Tampilan tambah pengabdian

Total SKS yang telah diinput akan muncul pada keterangan berwarna merah pada kanan atas. Terakhir lanjutkan dengan mengisi rekomendasi dan melampirkan bukti pendukung yang dibutuhkan.

| LADAMAH<br>å Identitas ><br>Fendidikan Pengajaran ><br>Pendidikan Masyarakat ><br>SUMESTER<br>20191                                                                                                    | Show<br>10<br>entries<br>Kegiatan<br>No data availa                   | •<br>Bukti Penugasan<br>able in table | Target SKS | Masa Tugas (Bulan) | Search:                 | Realisasi SKS | Rekomendasi | Tambah baru<br>Bukti | Total SKS : |
|----------------------------------------------------------------------------------------------------|-----------------------------------------------------------------------|---------------------------------------|------------|--------------------|-------------------------|---------------|-------------|----------------------|-------------|
| Identitas     Identitas     Identitas | Show<br>10<br>entries<br>Kegiatan<br>No data availa                   | Bukti Penugasan able in table         | Target SKS | Masa Tugas (Bulan) | Search:                 | Realisasi SKS | Rekomendasi | Bukti                | Action      |
| I Pendidkan Pengajaran → Pendidkan Pengabalan → At Pengabdian Masyarakat ← StoreSTER 20191                                                                                                    | 10<br>entries<br>Kegiatan<br>No data availa                           | Bukti Penugasan able in table         | Target SKS | Masa Tugas (Bulan) | Bukti Dokumen Realisasi | Realisasi SKS | Rekomendasi | Bukti                | Action      |
| Penelitian Pengabdian Masyarakat SIMISTER 20191                                                                                                    | Kegiatan<br>No data availa                                            | Bukti Penugasan<br>able in table      | Target SKS | Masa Tugas (Bulan) | Bukti Dokumen Realisasi | Realisasi SKS | Rekomendasi | Bukti                | Action      |
| Lt Pengabdian Masyarakat ♥<br>SEMESTER<br>20191                                                                                                    | No data availa                                                        | able in table                         |            |                    |                         |               |             |                      |             |
| SEMESTER<br>20191                                                                                                    | ·                                                                     |                                       |            |                    |                         |               |             |                      |             |
| 20192                                                                                                    | Anggota<br>Komisi<br>Pendidika<br>dan<br>Kaderisasi<br>MUI<br>Sulteng | SK                                    | 1          | 60                 | SK                      | 1             | Lanjutkan • | Lampiran +           | Action -    |
| Kewajiban khusus profesor                                                                                                    | Kegiatan                                                              | Bukti Penugasan                       | Target SKS | Masa Tugas (Bulan) | Bukti Dokumen Realisasi | Realisasi SKS | Rekomendasi | Bukti                | Action      |
| ∋ Kesimpulan & cetak >                                                                                                    | Showing 0 to 0                                                        | of 0 entries                          |            |                    | Previous Next           |               |             |                      |             |

Gambar 21. Tampilan daftar pengabdian masyarakat

#### 14. Penunjang lainnya

Pada menu penunjang lainnya, pengguna dapat melengkapi data penunjang lainnya pada semester aktif. Gunakan tombol TAMBAH BARU untuk menampilkan dialog tambah penunjang lainnya.

| Tambah penunjang lainnya | ×      |
|--------------------------|--------|
| Judul kegiatan           | •      |
| Bukti Penugasan          | •      |
| Target SKS               | *      |
| 1 bulan                  | • *    |
| Bukti dokumen realisasi  | •      |
| Realisasi SKS            | *      |
| URL publikasi            |        |
| • Wajib diis             | Simpan |

Gambar 22. Tampilan tambah penunjang lainnya

Total SKS yang telah diinput akan muncul pada keterangan berwarna merah pada kanan atas. Terakhir lanjutkan dengan mengisi rekomendasi dan melampirkan bukti pendukung yang dibutuhkan.

| Dashboard                                                            | Lainnya (Periode RBKD) |                            |               |                    |                         |                  |                  |             |               |        |
|----------------------------------------------------------------------|------------------------|----------------------------|---------------|--------------------|-------------------------|------------------|------------------|-------------|---------------|--------|
| LAYANAN                                                              |                        | Tambah baru Total SKS : 0  |               |                    |                         |                  |                  |             | Total SKS : 0 |        |
| ය. Identitas >                                                       | Show                   |                            |               |                    | Search:                 |                  |                  |             |               |        |
| 🗐 Pendidikan Pengajaran 🔸                                            | 10<br>entries          | •                          |               |                    |                         |                  |                  |             |               |        |
| Penelitian >                                                         | Kegiatan               | Bukti Penugasan            | Target<br>SKS | Masa Tugas (Bulan) | Bukti Dokumen Realisasi | Realisasi<br>SKS | URL<br>Publikasi | Rekomendasi | Bukti         | Action |
| 🏥 Pengabdian Masyarakat 🔰                                            | No data ava            | No data available in table |               |                    |                         |                  |                  |             |               |        |
| 📩 Penunjang Lainnya 🛛 💙                                              | Kegiatan               | Bukti Penugasan            | Target        | Masa Tugas (Bulan) | Bukti Dokumen Realisasi | Realisasi        | URL              | Rekomendasi | Bukti         | Action |
| 20191<br>20192                                                       | Showing 0 to           | 0 of 0 entries             | 313           |                    | Previous Next           | 31/3             | Publikasi        |             |               |        |
| <ul> <li>Kewajiban khusus profesor</li> <li>kektor kepala</li> </ul> | _                      |                            |               |                    |                         |                  |                  |             |               | _      |

Gambar 23. Tampilan daftar penunjang lainnya

#### 15. Kewajiban khusus lektor dan profesor

Pada menu khusus lektor kepala dan profesor, pengguna dapat melengkapi data bagi yang telah menjabat fungsional lektor kepala atau profesor (guru besar). Gunakan tombol TAMBAH BARU untuk menampilkan dialog tambah data lektor kepala / profesor.

| ramban kewajiban lektor kepala e         | x profesor |   |
|------------------------------------------|------------|---|
| Judul karya                              |            |   |
| Bukti Penugasan                          |            | , |
| Target SKS                               |            | 1 |
| Masa penugasan                           |            |   |
| 1 bulan                                  |            | • |
|                                          |            | • |
| Forum publikasi i.e. Prosiding AICIS 201 | 8          |   |
| 2015                                     |            | • |
| Volume                                   |            |   |
| Impact factor                            |            |   |
| Bukti dokumen realisasi                  |            |   |
| Realisasi SKS                            |            |   |
| URL publikasi                            |            |   |
|                                          |            | _ |

Gambar 24. Tampilan tambah data lektor kepala / profesor

Total SKS yang telah diinput akan muncul pada keterangan berwarna merah pada kanan atas. Terakhir lanjutkan dengan mengisi rekomendasi dan melampirkan bukti pendukung yang dibutuhkan.

| Dashboard                                    | Khusus profesor                           | r & lekor kepala (Periode RBKD)                                                                                                    |         |  |  |  |  |  |  |  |
|----------------------------------------------|-------------------------------------------|----------------------------------------------------------------------------------------------------|---------|--|--|--|--|--|--|--|
|                                              |                                           | Tambah baru Total SKS:0                                                                                                    |         |  |  |  |  |  |  |  |
| 🖾 Identitas 🔶 🗲                              | Show                                      |                                                                                                    | Search: |  |  |  |  |  |  |  |
| 🗐 Pendidikan Pengajaran 🔸                    | 10<br>entries                             | 10  the second second s |         |  |  |  |  |  |  |  |
|                                              | Judul karya                               | Judul karya Jenis, Forum publikasi, Tahun, Volume, Impact Factor Bukti Penugasan Target SKS URL Publikasi Rekomendasi Bukti Ar                                                                                                    |         |  |  |  |  |  |  |  |
| 💷 Pengabdian Masyarakat 🔰                    | No data available in table                |                                                                                                    |         |  |  |  |  |  |  |  |
|                                              | Judul karya                               | Judul karya Jenis, Forum publikasi, Tahun, Volume, Impact Factor Bukti Penugasan Target SKS URL Publikasi Rekomendasi Bukti Action                                                                                                    |         |  |  |  |  |  |  |  |
| Kewajiban khusus profesor<br>& lektor kepala | Kewajiban khusus profesor<br>ektor kepala |                                                                                                    |         |  |  |  |  |  |  |  |
| SEMESTER<br>20191<br>20192                   | © Lembaga Penjaminan Mutu KAN Palu        |                                                                                                    |         |  |  |  |  |  |  |  |

Gambar 25. Tampilan daftar data lektor kepala / profesor

#### 16. Kesimpulan dan cetak

Pada menu ini akan menampilkan hasil pengisian data secara keseluruhan. Kesimpulan akhir juga dapat dilihat pada menu ini. Jika dirasa seluruh isian telah sesuai silahkan tekan tombol FINALISASI. *Harap menjadi perhatian jika telah dilakukan finalisasi maka data isian pada setiap item tidak akan bisa lagi untuk diubah.* 

| Rencana beb                                                                                                    | oan kerja dosen                                                                                                    |                                            |
|----------------------------------------------------------------------------------------------------|----------------------------------------------------------------------------------------------------|--------------------------------------------|
| I. Identitas                                                                                                    |                                                                                                    |                                            |
| Nama<br>No. Sertifikat/NIDN<br>Jurusan/Prodi<br>Pakultas<br>Perguruan Tinggi<br>Semester-Tahun Lapo<br>Status<br>Alamat PT<br>Jab. Fungsional/Gol.<br>Tempat, tanggal lahir<br>HP<br>Ilmu yang ditekuni | : Hamka<br>: 2008037302/1021029 06420<br>: Manajemen Pendidikan Islam (S1)<br>: Tarbiyah & Ilmu Keguruan<br>: Insitut Agama Islam Negeri Palu (202019)<br>ran: 20192<br>: Dosen dengan tugas tambahan<br>: JI. Diponegoro No. 23 Palu<br>: Letkor Kepala - I/Va<br>: Dongi, 08/03/1973<br>:-0811465607<br>: Pendidikan Agama Islam |                                            |
| Jenjang                                                                                                    | Prodi                                                                                                    | Perguruan tinggi                           |
| S2                                                                                                    | Pendidikan Agama Islam                                                                                                    | Universitas Islam Negeri Sunan Kalijaga    |
| S1                                                                                                    | Pendidikan Bahasa Arab                                                                                                    | Universitas Islam Negeri Alauddin Makassar |

Gambar 26. Tampilan bagian I kesimpulan

| No | Kegiatan                                                          | Beban kerja              | Beban kerja |             |           |
|----|-------------------------------------------------------------------|--------------------------|-------------|-------------|-----------|
|    |                                                                   | Bukti penugasan          | SKS         | pelaksanaan |           |
| 1  | PEMIKIRAN PENDIDIKAN ISLAM KLASIK DAN MODERN (PAI-3<br>2018/2019) | Surat tugas, jadwal, RPS | 1           | 1 Semester  | Lanjutkan |
| 2  | PEMIKIRAN PENDIDIKAN ISLAM KLASIK DAN MODERN (PAI-4<br>2018/2019) | Surat tugas, jadwal, RPS | 1           | 1 Semester  | Lanjutkan |
| 3  | PEMIKIRAN PENDIDIKAN ISLAM KLASIK DAN MODERN (PAI-5<br>2018/2019) | Surat tugas, jadwal, RPS | 1           | 1 Semester  | Lanjutkan |
| 4  | PEMIKIRAN PENDIDIKAN ISLAM KLASIK DAN MODERN (PAI-6<br>2018/2019) | Surat tugas, jadwal, RPS | 1           | 1 Semester  | Lanjutkan |
|    |                                                                   | Total                    | 4           |             |           |

Gambar 27. Tampilan bagian II kesimpulan : Bidang pendidikan

| No | Kegiatan                           | Beban kerja     | Masa | Rekomendasi |           |
|----|------------------------------------|-----------------|------|-------------|-----------|
|    |                                    | Bukti penugasan | SKS  | peraksanaan |           |
| 1  | Menulis artikel pada jurnal Ilmiah | SK              | 2    | 12 Bulan    | Lanjutkan |
|    |                                    | Total           | 2    |             |           |

| No | Kegiatan                                            | Beban kerja     | Masa | Rekomendasi |           |
|----|-----------------------------------------------------|-----------------|------|-------------|-----------|
|    |                                                     | Bukti penugasan | SKS  | pelaksanaan |           |
| 1  | Anggota Komisi Pendidika dan Kaderisasi MUI Sulteng | SK              | 1    | 60 Bulan    | Lanjutkan |
|    |                                                     | Total           | 1    |             |           |

Gambar 28. Tampilan bagian III kesimpulan : Bidang penelitian dan pengembangan ilmu

Tampilan bagian IV kesimpulan : Bidang pengabdian masyarakat

| V | /. Penu     | unjang lainnya |                 |      |             |  |
|---|-------------|----------------|-----------------|------|-------------|--|
|   | No Kegiatan |                | Beban kerja     | Masa | Rekomendasi |  |
|   |             |                | Bukti penugasan | SKS  | pelaksanaan |  |

Gambar 29. Tampilan bagian V kesimpulan : Penunjang lainnya

| VI. Kev | vajiban khusus profesor & lektor kepala |                 |     |                     |             |
|---------|-----------------------------------------|-----------------|-----|---------------------|-------------|
| No      | Kegiatan                                | Beban kerja     |     | Masa<br>pelaksanaan | Rekomendasi |
|         |                                         | Bukti penugasan | SKS |                     |             |
|         |                                         |                 |     |                     |             |

Gambar 30. Tampilan bagian V kesimpulan : Kewajiban khusus lektor kepala dan profesor

| Rencana beb<br>ecetak | an kerja dosen                             |  |
|-----------------------|--------------------------------------------|--|
| I. Identitas          |                                            |  |
| Nama                  | : Hamka                                    |  |
| No. Sertifikat/NIDN   | : 2008037302/1021029 06420                 |  |
| Jurusan/Prodi         | : Manajemen Pendidikan Islam (S1)          |  |
| Fakultas              | : Tarbiyah & Ilmu Keguruan                 |  |
| Perguruan Tinggi      | : Insitut Agama Islam Negeri Palu (202019) |  |
| Semester-Tahun Lapora | an: 20191                                  |  |
| Status                | : Dosen dengan tugas tambahan              |  |
| Alamat PT             | : Jl. Diponegoro No. 23 Palu               |  |
| Jab. Fungsional/Gol.  | : Lektor Kepala - IV/a                     |  |
| Tempat, tanggal lahir | : Dongi, 08/03/1973                        |  |
| HP                    | : -0811456507                              |  |
| llmu yang ditekuni    | : Pendidikan Agama Islam                   |  |

Gambar 31. Tampilan jika telah dilakukan finalisasi

|          |                                                                         | Nama<br>NIDN<br>Jurus<br>Fakult<br>Pergu<br>Seme<br>Status | : Hamka<br>: 200803730<br>an/Prodi : Manajeme<br>tas : Tarbiyah &<br>ruan tinggi : Institut Aga<br>ster laporan : 20191<br>s : Dosen den | )2<br>n Pendidikan Isl<br>Ilmu Keguruan<br>ama Islam Nege<br>ngan tugas tamb | am (S1)<br>ri Palu (202019)<br>ahan                                    |
|----------|-------------------------------------------------------------------------|------------------------------------------------------------|----------------------------------------------------------------------------------------------------|------------------------------------------------------------------------------|------------------------------------------------------------------------|
| No       | Keterangan                                                              |                                                            | Syarat (PP 37 tahun 2009)                                                                                                    | Kinerja                                                                      | Kesimpulan                                                             |
| 1        | Pendidikan                                                              |                                                            | Min. 3 SKS                                                                                                    | 7.5 SKS                                                                      | Memenuhi                                                               |
| 2        | Penelitian                                                              |                                                            | Boleh kosong                                                                                                    | 5 SKS                                                                        | Memenuhi                                                               |
| 3        | Pengabdian                                                              |                                                            | Boleh kosong                                                                                                    | 1 SKS                                                                        | Memenuhi                                                               |
| 4        | Pendidikan + Penelitian                                                 | 1                                                          | Min. 3 SKS                                                                                                    | 12.5 SKS                                                                     | Memenuhi                                                               |
| 5        | Pengabdian + Penunjar                                                   | ng                                                         | Boleh kosong                                                                                                    | 1 SKS                                                                        | Memenuhi                                                               |
| 6        | Total kinerja                                                           |                                                            | Min. 3 SKS,<br>Max. 18 SKS                                                                                                    | 13.5 SKS                                                                     | Memenuhi                                                               |
| esi      | mpulan : Memenuhi                                                       |                                                            |                                                                                                    |                                                                              |                                                                        |
| S<br>tun | aya dosen yang membu<br>dukungnya adalah benar<br>jangan dan mengembali | at lapo<br>, dan s<br>kan ya                               | ran kinerja ini menyataki<br>saya sanggup menerima<br>ing sudah saya terima ap<br>tidak benar.                                           | an bahwa semu<br>sanksi apapun<br>pabila pernyataa                           | a aktivitas dan bukti<br>termasuk penghentia<br>In ini dikemudian hari |

Gambar 32. Contoh RBKD yang telah jadi

#### 17. Menu Asesor

Pada menu ini akan dosen yang ditugaskan sebagai asesor dapat melihat dosen yang akan diasesmen. Pilih semester aktif berjalan, setelah itu akan tampil daftar nama dosen yang akan diasesmen. Terdapat status pengerjaan RBKD/BKD oleh dosen yakni :

- (draft) : dosen yang bersangkutan belum melakukan finalisasi (tidak dapat diperiksa)
- (berakhir) : periode asesmen telah berakhir (tidak dapat lagi diperiksa)

| Dashboard                                      | Daftar dosen (Periode : Asesmen)    |
|------------------------------------------------|-------------------------------------|
| LAYANAN                                        | 🔒 Finalisasi                        |
| 🏥 Identitas 🔉 🗲                                |                                     |
| 🗊 Pendidikan Pengajaran 🔸                      | RAHMAWATY (draft)                   |
| 🗏 Penelitian 📏                                 | HAIRUDDIN CIKKA<br>(draft)          |
| 🟥 Pengabdian Masyarakat 🗲                      | JULASTUTI (draft)                   |
| 📩 Penunjang Lainnya 🔉                          | PULTSIN                             |
| Kewajiban khusus profesor<br>& lektor kepala > | © Lembaga Penjaminan Mutu IAIN Palu |
| 🖶 Kesimpulan & cetak 🛛 👻                       |                                     |
| Sebagai asesor SEMESTER                        |                                     |

Gambar 33. Tampilan menu asesor

Untuk melakukan asesmen, pilih *tab* komponen kinerja yakni : pengajaran, penelitian, pengabdian, lainnya, prof/lktr. kepala. Pada setiap *tab* komponen terdapat jumlah item kinerja misalnya Pengajaran 235 hal ini berarti terdapat total 5 item kinerja pada komponen pengajaran dengan total 3 item kinerja yang telah diberikan penilaian. Untuk memberikan penilaian pada item kinerja, tekan tombol dropdown ACTION yang akan memunculkan pilihan : TERIMA atau TOLAK. Jika telah dipilih maka tanda centang biru vakan tampil dibagian kanan kinerja jika kinerja diterima, dan centang merah jika ditolak.

| RAHMAWATY (draft)          | NIDN : 2023048701             |                 |         |                          |                    |          |
|----------------------------|-------------------------------|-----------------|---------|--------------------------|--------------------|----------|
| HAIRUDDIN CIKKA<br>(draft) | Pengajaran 3/5 Penelitian 0/1 | Pengabdian 0/1  | Lainnya | 0/1 Prof. / Iktr. kepala | a <mark>2/2</mark> |          |
| JULIASTUTI (draft)         | Mata Kuliah                   | Kelas           | SKS     | Rekomendasi              | Bukti              | Asesmer  |
| MUHSIN                     | ULUMUL QUR'AN                 | PMI-2 2018/2019 | 1       | Lanjutkan                | Lampiran +         | Action • |
|                            | TAHQIQUL HADIS 1              | IAT-1 2017/2018 | 1.5     | Lanjutkan                |                    | Action - |
|                            | TAHQIQUL HADIS 1              | IAT-2 2017/2018 | 1.5     | Lanjutkan                |                    | Action - |
|                            | TAFSIR IBADAH & MUAMALAH      | IAT-2 2017/2018 | 1.5     | ·                        | Terir              | Action - |
|                            | TAFSIR IBADAH & MUAMALAH      | IAT-1 2017/2018 | 1.5     | Gagal •                  | Tola               | k        |

Gambar 34. Menu penilaian komponen kinerja

| Pengajaran <mark>5/5</mark> Penelitian | 1/1 Pengabdian     | 1/1 | Lainnya 1/1 Pro | of. / Iktr. kepala 2 | /2       |
|----------------------------------------|--------------------|-----|-----------------|----------------------|----------|
| Mata Kuliah                            | Kelas              | SKS | Rekomendasi     | Bukti                | Asesmen  |
| TAHQIQUL HADIS 1                       | IAT-1<br>2017/2018 | 1.5 | Lanjutkan       |                      | Action - |
| ULUMUL QUR'AN 🛇                        | PMI-2<br>2018/2019 | 1   | Lanjutkan       | Lampiran 👻           | Action 🕶 |
| TAHQIQUL HADIS 1                       | IAT-2<br>2017/2018 | 1.5 | Lanjutkan •     |                      | Action - |

Gambar 35. Menu penilaian komponen kinerja

Pada setiap item kinerja asesor dapat mendownload lampiran kinerja untuk dilakukan pemeriksaan. Seperti pada gambar dibawah, kinerja tersebut melampirkan 3 dokumen yakni : Surat tugas, RPS dan Jadwal. Klik pada setiap item lampiran tersebut untuk mulai mendownload.

| ULUMUL QUR'AN    | PMI-2 2018/2019 | 1   | Lanjutkan | Lampiran 👻    | Action - |
|------------------|-----------------|-----|-----------|---------------|----------|
| TAHQIQUL HADIS 1 | IAT-1 2017/2018 | 1.5 | Lanjutkan | RPS<br>Jadwal | tion 🝷   |

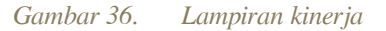

Selain kesimpulan item kinerja (Terima/Tolak), asesor juga dapat memberikan penilaian SKS pada item kinerja yang berbeda dari yang target SKS yang diusulkan oleh dosen yang bersangkutan.

|                   | Buleti    | Tarnat | Masa    | Bukti     | ti          |       | Asesmen |            |
|-------------------|-----------|--------|---------|-----------|-------------|-------|---------|------------|
| Kegiatan          | Penugasan | SKS    | (Bulan) | Realisasi | Rekomendasi | Bukti | SKS     | Kesimpulan |
| Pengabdian<br>1 🕑 | SK        | 1      | 3       | Jadwal    | Lanjutkan - |       | 1.5 •   | Action -   |

Gambar 37. Penilaian SKS item kinerja

Pada setiap item kinerja, asesor dapat memberikan catatan kegiatan untuk diketahui dosen yang dinilai. Catatan kegiatan tersebut wajib diberikan terutama jika melakukan penolakan atau koreksi SKS yang diterima oleh asesor.

| HAIRUDDIN CIKKA<br>(draft) | Pengajar          | ran <mark>3/5</mark> Pene | elitian <mark>1/1</mark> | Pengabdi         | an 0/1 Lainn         | ya <mark>0/1</mark> | Prof. / Iktr. kepal | a <mark>2/2</mark> |                  |           |
|----------------------------|-------------------|---------------------------|--------------------------|------------------|----------------------|---------------------|---------------------|--------------------|------------------|-----------|
| ULIASTUTI (draft)          |                   |                           | _                        | Masa             | Bukti                |                     |                     |                    | Asesme           | n         |
| MUHSIN                     | Kegiatan          | Bukti<br>Penugasan        | SKS                      | Tugas<br>(Bulan) | Dokumen<br>Realisasi | URL                 | Rekomendasi         | Bukti              | SKS              | Kesimpula |
|                            | Penelitian<br>1 🚫 | SK                        | 6                        | 6                | Proposal             |                     | Lanjutkan -         |                    | 0.5 -<br>Terin   | Action •  |
|                            | Kegiatan          | Bukti                     | Target                   | Masa             | Bukti                | URL                 | Rekomendasi         | Bukti              | ∠ Tola           | k         |
|                            |                   | Penugasan                 | SKS                      | (Bulan)          | Dokumen<br>Realisasi |                     |                     |                    | Catatan kegiatan |           |

Gambar 38. Menu memberikan catatan item kinerja

| Catatan kegiatan |              |
|------------------|--------------|
|                  |              |
|                  | li.          |
|                  | Batal Simpan |

Gambar 39. Menu memberikan catatan kegiatan

Jika telah selesai melakukan penilaian kepada semua daftar dosen yang telah difinalisasi dengan menekan tombol FINALISASI, dan dengan mempertimbangkan waktu yang diberikan untuk melakukan penilaian, maka terakhir dilakukan finalisasi penilaian. Finalisasi tersebut akan mengunci penilaian asesor yang jika telah di finalisasi maka penilaian tidak dapat lagi diubah.

| after dosen (Perio<br>● Finalisasi | ode : Asesmen)    |                        |                     |                 |                    |          |
|------------------------------------|-------------------|------------------------|---------------------|-----------------|--------------------|----------|
| RAHMAWATY<br>(draft)               | NIDN : 2023048701 | Ð                      |                     |                 |                    |          |
| HAIRUDDIN<br>CIKKA (draft)         | Pengajaran 5/5 Pe | enelitian 1/1 Pengabdi | an <mark>1/1</mark> | Lainnya 1/1 Pro | of. / Iktr. kepala | 2/2      |
| JULIASTUTI                         | Mata Kuliah       | Kelas                  | SKS                 | Rekomendasi     | Bukti              | Asesmen  |
| (draft)<br>MUHSIN                  | TAHQIQUL HADIS 1♥ | IAT-1<br>2017/2018     | 1.5                 | Lanjutkan       |                    | Action - |
|                                    | ULUMUL QUR'AN 🛇   | PMI-2<br>2018/2019     | 1                   | Lanjutkan       | Lampiran 👻         | Action - |
|                                    | TAHQIQUL HADIS 1  | IAT-2<br>2017/2018     | 1.5                 | Lanjutkan       |                    | Action - |

Gambar 40. Tombol finalisasi

Jika terdapat item kinerja yang belum diperiksa, maka pada dialog konfirmasi akan menampilkan pesan kesalahan. Pada contoh gambar dibawah dapat disimpulkan bahwa masih terdapat 2 item kinerja pada pengajaran, dan 1 item kinerja pada kinerja lainnya yang belum diberikan penilaian. Tampilan akan kembali kemenu daftar penilaian untuk dilakukan pemeriksaan dan penilaian kembali.

| Nama            | Pengajaran | Penelitian | Pengabdian | Lainnya | Profesor |
|-----------------|------------|------------|------------|---------|----------|
| Rahmawaty       | 0          | 0          | 0          | 0       | 0        |
| Hairuddin Cikka | 0          | 0          | 0          | 0       | 0        |
| Juliastuti      | 0          | 0          | 0          | 0       | 0        |
| Muhsin          | 2          | 0          | 0          | 1       | 0        |

Gambar 41. Konfirmasi jika masih terdapat item pemeriksaan yang belum selesai

Jika proses finalisasi berhasil, maka akan tampil cetak berita acara 🖨 pada setiap dosen yang telah diperiksa.

| Daftar dosen (Perio        | ode : Asesmen)                   |                      |        |                |                    |          |
|----------------------------|----------------------------------|----------------------|--------|----------------|--------------------|----------|
| RAHMAWATY<br>(draft)       | NIDN : 202304870 🔒               |                      |        |                |                    |          |
| HAIRUDDIN<br>CIKKA (draft) | Pengajaran <mark>5/5</mark> Pene | litian 1/1 Pengabdia | in 1/1 | Lainnya 1/1 Pr | of. / Iktr. kepala | 2/2      |
| JULIASTUTI                 | Mata Kuliah                      | Kelas                | SKS    | Rekomendasi    | Bukti              | Asesmen  |
| (draft)<br>MUHSIN          | TAHQIQUL HADIS 1                 | IAT-1<br>2017/2018   | 1.5    | Lanjutkan      |                    | Action - |
|                            | ULUMUL QUR'AN 🛇                  | PMI-2<br>2018/2019   | 1      | Lanjutkan      | Lampiran 🔻         | Action 🕶 |
|                            | TAHQIQUL HADIS 1                 | IAT-2<br>2017/2018   | 1.5    | Lanjutkan      |                    | Action - |

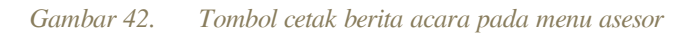

Jika telah selesai berita acara dapat dicetak sebagai bukti telah selesai melakukan tugas sebagai asesor BKD.

|     |                    | LEN  | ЛВА                                            | RBE                                          | RITA AC                          | ARA                                                                | ко                                             | REKSI ASESOR                                                                                                    |  |  |
|-----|--------------------|------|------------------------------------------------|----------------------------------------------|----------------------------------|--------------------------------------------------------------------|------------------------------------------------|----------------------------------------------------------------------------------------------------|--|--|
| Pen | didikan/pengajarar | n    | Nar<br>NID<br>Juri<br>Fak<br>Per<br>Ser<br>Sta | ma<br>DN<br>cultas<br>rgurua<br>meste<br>tus | Prodi<br>an tinggi<br>er laporan | : MUH<br>: 2023<br>: Ilmu<br>: Ushi<br>: Insti<br>: 2018<br>: Dose | HSI<br>304<br>Alc<br>uluc<br>tut<br>32<br>en c | N<br>8701<br>juran & Tafsir (S1)<br>ddin Adab & Dakwah<br>Agama Islam Negeri Palu (202019)<br>dengan tugas tambahan |  |  |
| No  | Kelas              |      | S                                              | SKS                                          | S Kesimpulan                     |                                                                    |                                                | Catatan                                                                                                    |  |  |
| 1   | PMI-2 2018/2019    |      |                                                | 0                                            |                                  |                                                                    | Tid                                            | dak selesai                                                                                                    |  |  |
| 2   | IAT-1 2017/2018    |      |                                                | 1.5                                          | Diterima                         |                                                                    |                                                |                                                                                                    |  |  |
| 3   | IAT-2 2017/2018    |      |                                                | 1.5                                          | Diteri                           | ma                                                                 |                                                |                                                                                                    |  |  |
| 4   | IAT-1 2017/2018    |      |                                                | 1.5                                          | Diteri                           | ma                                                                 |                                                |                                                                                                    |  |  |
| 5   | IAT-2 2017/2018    |      |                                                | 1.5                                          | Diteri                           | ma                                                                 |                                                |                                                                                                    |  |  |
|     |                    | Tota | al                                             | 6                                            |                                  |                                                                    |                                                |                                                                                                    |  |  |
| Pen | elitian            | ,    |                                                |                                              |                                  |                                                                    |                                                |                                                                                                    |  |  |
| No  | Kegiatan           | 5    | sks                                            |                                              | Asesme                           |                                                                    | _                                              | Catatan                                                                                                    |  |  |
|     |                    | [    |                                                | Kes                                          | simpulan SK                      |                                                                    | 5                                              |                                                                                                    |  |  |
|     |                    |      | -                                              |                                              | 6                                |                                                                    |                                                |                                                                                                    |  |  |
| 1   | Penelitian 1       |      | 6                                              |                                              |                                  | 0                                                                  |                                                |                                                                                                    |  |  |

Gambar 43. Berita acara koreksi asesor

# Lampiran Panduan menggunakan Camscanner

#### A. Memindai dokumen

a) Download dan install CAMSCANNER dari playstore/appstore

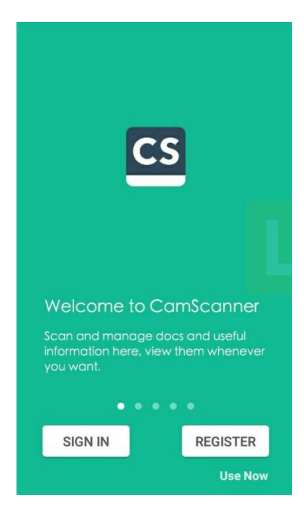

b) Buka aplikasi camscanner, pilih START SCANNING

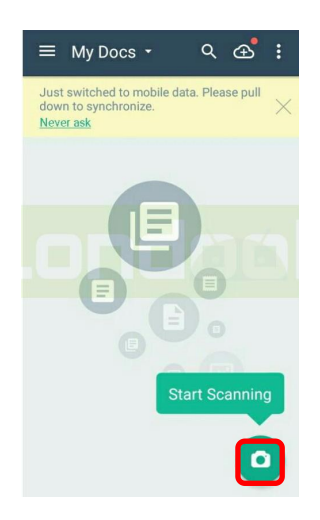

c) Pilih sumber gambar dari kamera

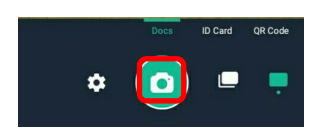

d) Arahkan ke dokumen yang akan dipindai dan pilih <br/>  $\checkmark$ jika telah sesuai

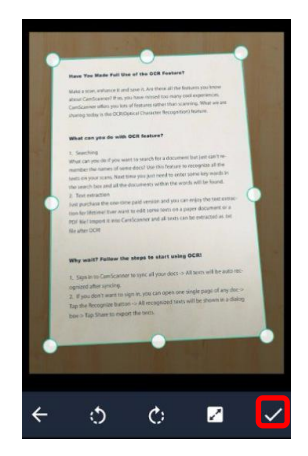

e) File dokumen telah berhasil dipindai, lakukan hal yang sama untuk dokumen selanjutnya.

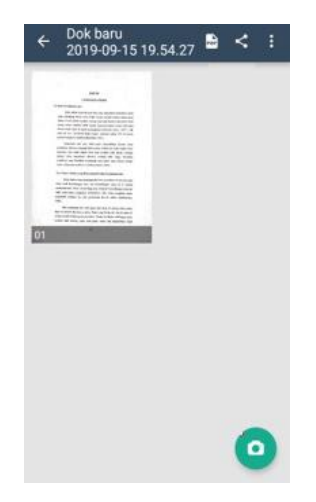

a) Pilih file yang akan digabungkan, kemudian pilih More

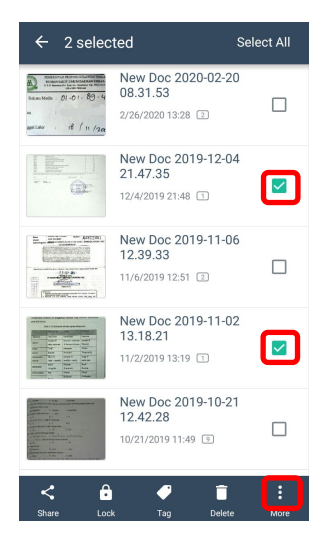

#### b) Pilih MERGE

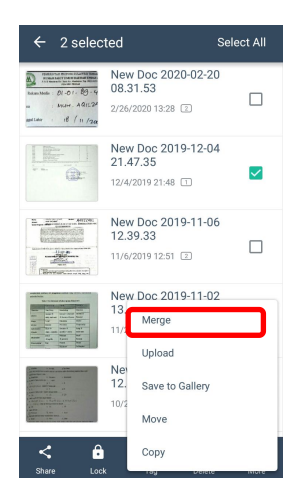

c) Pilih MERGE AND KEEP OLD DOCUMENTS jika ingin menyimpan file sebelum digabung, atau MERGE AND DELETE OLD DOCUMENTS untuk menhapus file sebelum digabung

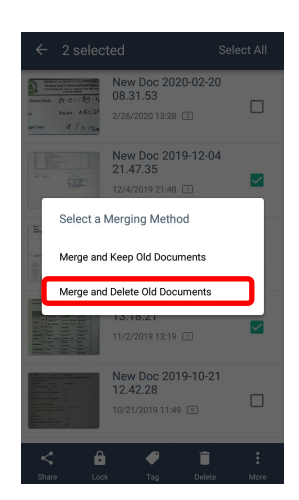

d) Tetapkan nama file

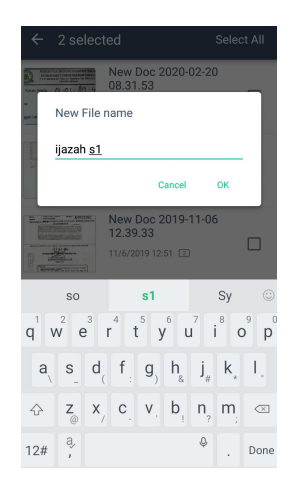

e) Penggabungan file telah selesai, pilih tombol PDF untuk menyimpan file ke

### format pdf

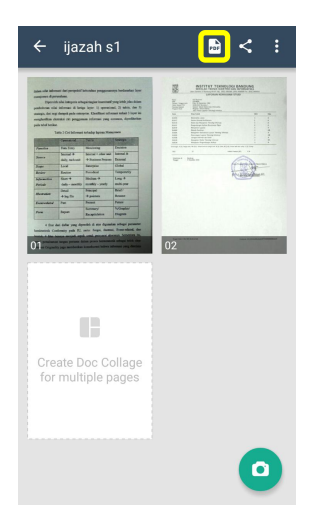

f) Pilih SHARE untuk mengirim file ke email atau pesan instan

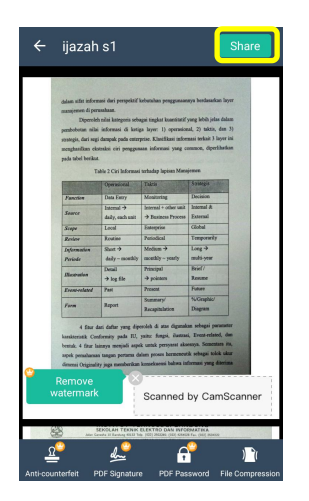

g) Pilih aplikasi yang dituju, selesai.

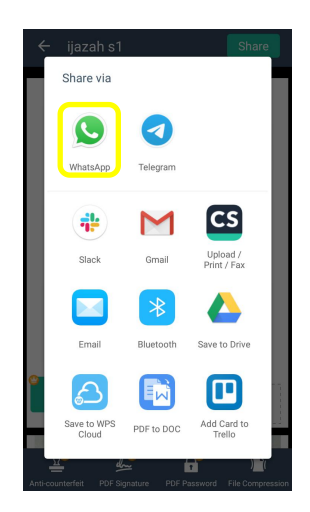